## Email for students

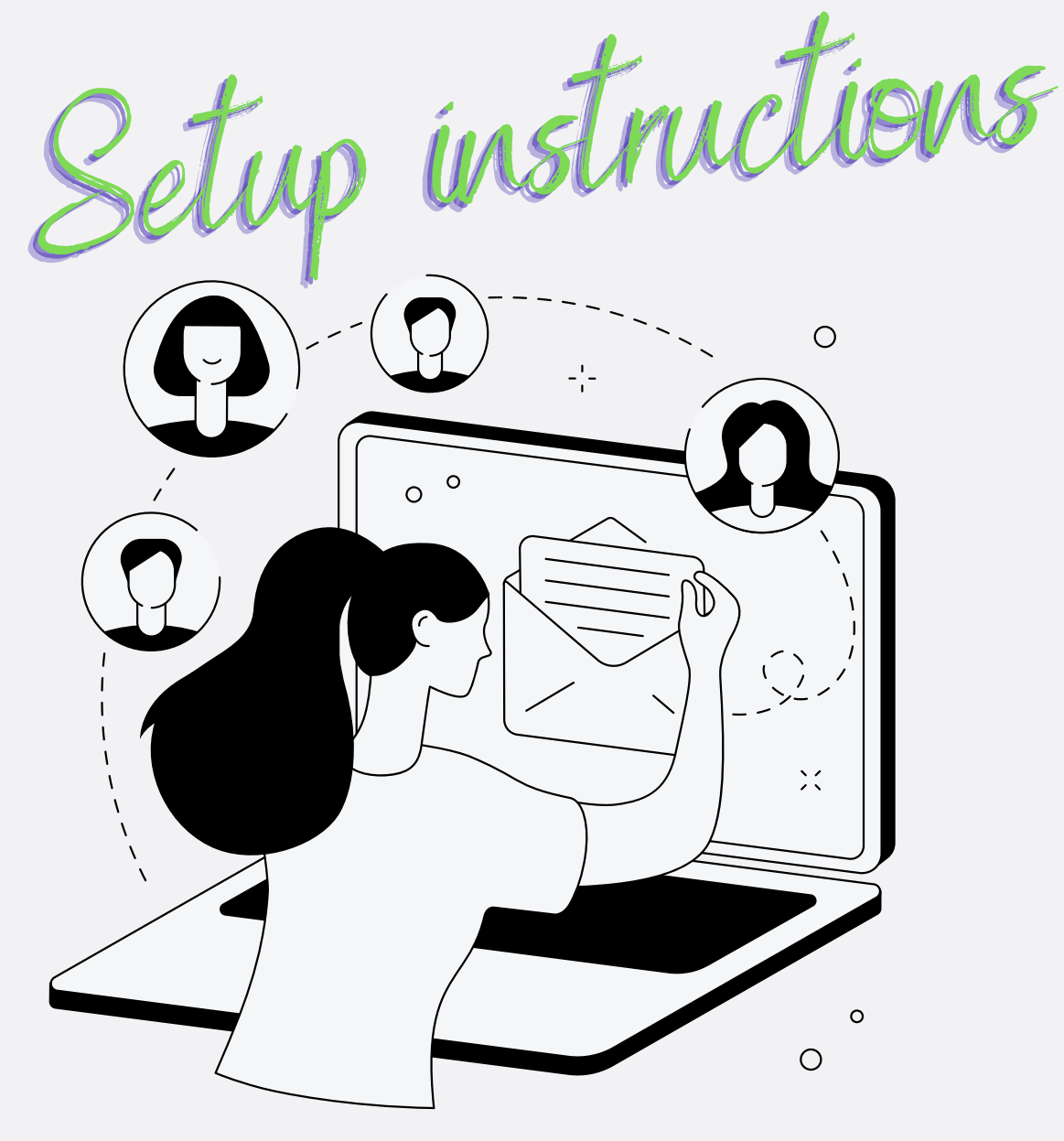

## Access your mailbox

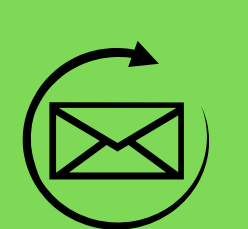

- 1. Open a browser and go to https://outlook.office.com.
- Sign in using your
  studentnumber@myuct.ac.za and your
  UCT password.
- 3. Your mailbox opens.

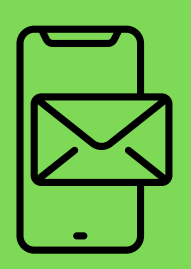

## **Outlook for mobile**

Outlook for mobile is also available for free via the Google Play or Apple App Store.

## **Access OneDrive**

1. Navigate to http://portal.office.com/ and enter your studentnumber@myuct.ac.za in the username field.

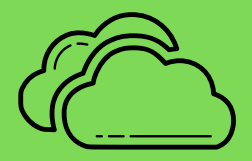

- 2. Leave the password field blank and click **Sign In**.
- 3. Enter your UCT student number and password in the respective fields and click **Sign In**.
- 4. Click **OneDrive** to access your online storage.

For more detailed steps to setting up your email, please visit **icts.uct.ac.za** and search for **email for students.**